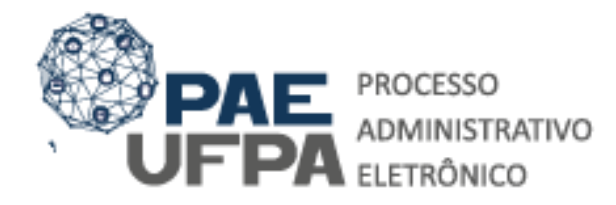

 3201-7551 / 3201-7550
protocologeralgufpa.br
www.pae.ufpa.br
Rua Augusto Correa, 01, térreo da Reitoria, Protocolo Geral

## GUIA – PAE – CONTRATAÇÃO/SUBSTITUIÇÃO DE BOLSISTA (PROAD)

O presente documento tem o objetivo de orientar docentes, técnicos e dirigentes quanto aos procedimentos necessários para abertura de processos eletrônicos de Contratação de Bolsista (PROAD)

# 125.62 ESTÁGIOS NÃO OBRIGATÓRIOS DOS ALUNOS DOS CURSOS DE GRADUAÇÃO (BOLSA PROAD)

Concessão de bolsa-estágio a aluno regular da Instituição para exercer atividades definidas pela unidade contratante.

## **REQUISITOS BÁSICOS:**

O aluno a ser contratado deve estar matriculado em curso de graduação da UFPA. A contratação é condicionada a disponibilidade orçamentária e do enquadramento no limite de quantidade de bolsistas permitido pela norma.

### DOCUMENTAÇÃO NECESSÁRIA:

- 1. <u>Requerimento de Contratação de Bolsista (PROAD)</u> ou <u>Requerimento de</u> <u>Substituição de Bolsista</u> – Assinado pelo dirigente da unidade;
- Ficha de Cadastro de Estagiário Assinado pelo dirigente máximo da unidade e o contratado;
- 3. <u>Termo de Compromisso para Concessão de Bolsa Estágio</u> Assinado pelo dirigente máximo da Unidade, Pró-Reitor de Administração e o aluno;
- 4. <u>Plano de atividades de estágio não obrigatório</u> Assinado pelo Supervisor do estágio e o aluno;
- 5. <u>Comprovante de Matrícula\*</u>;
- 6. <u>Cédula de Identidade\*</u>;
- 7. <u>CPF\*</u>;
- 8. <u>Comprovante de Residência\*</u>;

\*As assinaturas podem ser do usuário cadastrador, não exigem assinatura do dirigente da unidade, exceto quanto ao requerimento e termo de compromisso.

# GUIA DE CADASTRAMENTO PAE – CONTRATAÇÃO/SUBSTITUIÇÃO DE BOLSISTA

Procedimentos referentes à abertura de processos eletrônicos na mesa virtual do SIPAC – Módulo Protocolo.

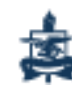

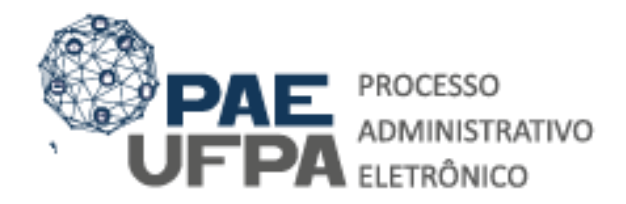

23

Materiais -

npra: s de

3

0

2

3

2

Compra de Informacio

8

0

| S    | 3201-7551/ 3201-7550   |
|------|------------------------|
|      | protocologeral@ufpa.br |
| 600Q | www.pae.ufpa.br        |
|      |                        |

Rua Augusto Correa, 01, térreo da Reitoria, Protocolo Geral

| O sistema diferencia le                                                                 | AT<br>etras maiúsculas de minúsculas APENA<br>no                                                                                                    | TENÇÃO!<br>AS na senha, portanto ela deve ser digitada<br>cadastro.                                                                                                    | a da mesma maneira que                     |
|-----------------------------------------------------------------------------------------|----------------------------------------------------------------------------------------------------|----------------------------------------------------------------------------------------------------|--------------------------------------------|
| SIGAA<br>(Acadêmico)                                                                    | SIPAC<br>(Administrativo)                                                                                                    | SIGRH<br>(Recursos Humanos)                                                                                                    | SIGED<br>(Gestão Eletrônica de Documentos) |
| SIGEleicão<br>(Controle de Processos Eleitorais)                                        | (Gestão de Eventos)                                                                                                    | SIGAdmin<br>(Administração e Comunicação)                                                                                                    |                                            |
|                                                                                         | Perdeu o e-mail de confirmação de (<br>Esqueceu o login? Cliq<br>Esqueceu a senha? Cli<br>Entrar no Sistema<br>Usuário: cristian<br>Senha:                                      | cadastro? Clique aq<br>que aqui para recu<br>que aqui para recu<br>com seu                                                                                                    | r no sistema SIPAC,<br>usuário e senha.    |
|                                                                                         | Perdeu o e-mail de confirmação de c<br>Esqueceu o login? Clig<br>Esqueceu a senha? Cli<br>Entrar no Sistema<br>Usuário: cristian<br>Senha:                                      | cadastro? Clique aq<br>que aqui para recu<br>ique aqui para recu<br>com seu<br>Entrar                                                                                           | r no sistema SIPAC,<br>usuário e senha.    |
| PA - SIPAC - Sistema Integrado                                                          | Perdeu o e-mail de confirmação de (<br>Esqueceu o login? Clig<br>Esqueceu a senha? Cli<br>Entrar no Sistema<br>Usuário: cristian<br>Senha:                                      | cadastro? Clique aq<br>que aqui para recu<br>ique aqui para recu<br>com seu<br>Entrar<br>Entrar<br>Ajuda? Tempo de Sessa                                                        | r no sistema SIPAC,<br>usuário e senha.    |
| PA - SIPAC - Sistema Integrado<br>STIAN MAYKO CARVALHO DA CO                            | Perdeu o e-mail de confirmação de :<br>Esqueceu o login? Cliq<br>Esqueceu a senha? Cli<br>Entrar no Sistema<br>Usuário: cristian<br>Senha:<br>de Património, Administração e Co | cadastro? Clique aq<br>que aqui para recu<br>que aqui para recu<br>la di para recu<br>com seu<br>com seu<br>entrar<br>2000 Ajuda? Tempo de Sessi<br>2000 Cramento: 2020 Módulos | r no sistema SIPAC,<br>usuário e senha.    |
| PA - SIPAC - Sistema Integrado<br>STIAN MAYKO CARVALHO DA CO<br>ARQUIVO CENTRAL (11.03) | Perdeu o e-mail de confirmação de :<br>Esqueceu o login? Clic<br>Esqueceu a senha? Cli<br>Entrar no Sistema<br>Usuário: cristian<br>Senha:                                      | cadastro? Clique aqui para recu<br>que aqui para recu<br>que aqui para recu<br>com seu<br>nor seu<br>nor seu<br>orçamento: 2020<br>Módulos                                      | r no sistema SIPAC,<br>usuário e senha.    |

| ← → C ☆ Seguro https://trei<br>Para acessar rapidamente, coloque os seus favorit<br>UFPA - SIPAC - Sistema Integrado do<br>CRISTIAN MAYKO CAVALHO DA CO<br>% AqUNO CONTRAL (11.03) | amento-sig.ufpa.br/sipac/protocolo/mesa_virtual/lista.jsf<br>s aqui na barra de favoritos. Importar favoritos agora<br>Patrimônio, Administração e Contratos<br>Orçamento: 2019 | or y<br>Ajuda? Temporée Sessão: 01/2 MUDAR DE SISTEMA<br>@ Hódulos & Cara Postal ♪ Ahrir<br>@ Portal Anima, @ Alterar senha | ttros favorito<br><b>SAIR</b><br>Chamado |
|----------------------------------------------------------------------------------------------------|----------------------------------------------------------------------------------------------------|----------------------------------------------------------------------------------------------------|------------------------------------------|
| Móbulo DE PROTOCOLO MESA VIR<br>Processo Documentos Despachos<br>Abrir Processo<br>Cadastrar Processo<br>Autuar Processo                                                           | 3 - Escolha a opção "Abrir<br>Processo"                                                                                                    | PROCESSOS PENDENTES DE RECEBIMENTO NA UNIDADE                                                                               | r<br>Is V                                |
| Cancelamento<br>Diligência<br>Fluxo de Processo                                                                                                    | 0 Itens Selecionados                                                                                                    | m Natureza Situação                                                                                                    |                                          |
| Juntada de Processos<br>Movimentação                                                                                                    | PROGEP (11.76) 12/04/201                                                                                                    | 19 NÃO DEFINIDA 🛛 ATIVO 🚍                                                                                                   | -                                        |
| Ocorrências<br>Retirada de Peças                                                                                                    | UFPA (11.00) 12/04/201                                                                                                    | 19 NÃO DEFINIDA O ATIVO                                                                                                    | -                                        |
| Registrar Dados do Processo<br>Etiquetas Protocoladoras<br>Etiquetas para Capas                                                                                                    | PROPESP (11.72) 12/04/201                                                                                                    | 19 NÃO DEFINIDA 🕒 ATIVO                                                                                                    | -                                        |
| Ferramenta para Código de Barras<br>PAGAMENTO                                                                                                    | UFPA (11.00) 12/04/201                                                                                                    | 19 NÃO DEFINIDA 😁 ATIVO 🚍                                                                                                   | -                                        |
| 23073.005806/2019-54<br>DISPENSA DE LICITAÇÃO                                                                                                    | PROINTER (11.74) 11/04/201                                                                                                    | 19 NÃO DEFINIDA 😑 ATIVO                                                                                                    | 5                                        |

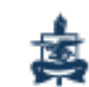

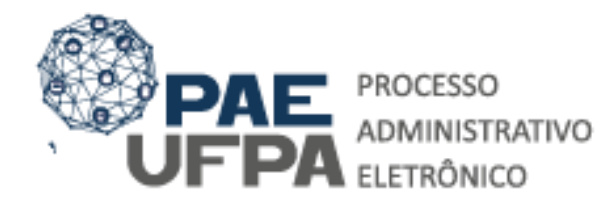

| C         | 3201-7551/ 3201-7550                                           |
|-----------|----------------------------------------------------------------|
|           | protocologeral@ufpa.br                                         |
| 600Q      | www.pae.ufpa.br                                                |
| $\bowtie$ | Rua Augusto Correa, 01, térreo<br>da Beitoria. Protocolo Geral |

| Assunto do Processo:   | 023.03 - ASCENSÃO E PROGRESSÃO FUNCIONAL                                                                                                    |         | 2      |        |      |
|------------------------|----------------------------------------------------------------------------------------------------|---------|--------|--------|------|
| Processo eletrônico: * | 🖲 Sim 🔍 Não 📪                                                                                                    | 4 – Pr  | eencha | os ca  | mpos |
|                        | Tado o conteúdo deste processo (inclusive os documentos) deve estar cadastras<br>R tramitações serão feitas em meio eletrônico pelo SIPAC. Pois este tipo exige qu<br>eletrônico. | que sa  | ăo mos | trados | pelo |
| Assunto Detalhado:     | SOLICITA PROGRESSÃO POR DESEMPENHO ACADÊMICO NO INTERSTÍCIO D<br>DE 2017 A FEVEREIRO DE 2019.                                                                                     | sistema | a.     |        |      |
|                        | (900 caracteres/101 digitados)                                                                                                    |         |        |        |      |
| Observação:            |                                                                                                    |         |        |        |      |
| Local no Arquivo:      | (4000 caracteres/0 digitados)                                                                                                    |         |        |        |      |

Os dados a serem preenchidos são os seguintes:

Assunto do processo: Identificação do conteúdo do processo e classificação, com base nos códigos de classificação aprovados pelo Arquivo Nacional. UTILIZE: 125.62 - ESTÁGIOS NÃO OBRIGATÓRIOS DOS ALUNOS DOS CURSOS DE GRADUAÇÃO.

**Processo eletrônico:** processos que são instruídos, registrados e disponibilizados em ambiente eletrônico.

**Assunto detalhado:** deve ser registrado um resumo informativo do que está sendo pedido no processo.

**Observação:** neste campo devem ser inseridas observações do processo.

Local no arquivo: Localização onde os processos físicos estão arquivados. Não deve ser preenchido.

Após preenchidos os dados indicados acima, é necessário informar os interessados do processo conforme mostra a tela a seguir:

|                                                                                                    | and the second second second second second second second second second second second second second second second                                                                                                    |                                      |                  |              |
|----------------------------------------------------------------------------------------------------|----------------------------------------------------------------------------------------------------|--------------------------------------|------------------|--------------|
| apidamente, coloque os seus favoritos aqui na ba                                                      | arra de favoritos. Importar favoritos agora                                                                                                    |                                      | Outr             | os favoritos |
|                                                                                                    | eletronico.                                                                                                    |                                      |                  |              |
| Assunto Det                                                                                           | SOLICITA PROGRESSÃO POR DESEMPENHO A<br>2017 A FEVEREIRO DE 2019<br>talhado:                                                                                                    | CADÊMICO, NO PERÍODO DE FEVEREIRO DE |                  |              |
|                                                                                                    | (900 caracteres/97 digitados)                                                                                                    |                                      |                  |              |
| Obse                                                                                                  | arvação:                                                                                                    |                                      |                  |              |
|                                                                                                    | (4000 caracteres/0 digitados)                                                                                                    |                                      | 2                | _            |
|                                                                                                    |                                                                                                    |                                      |                  |              |
| Local no A                                                                                            | Arquivo:                                                                                                    | 5 – Informe o                        | interessado do   |              |
| A seguir, é possível in                                                                               | ndicar as pessoas interessadas ao processo de acordo co                                                                                                    | 5 – Informe c<br>processo            | interessado do   |              |
| A seguir, é possível in<br>DADOS DO INTERESSAD                                                        | ndicar as pessoas interessadas ao processo de acordo co<br>o                                                                                                    | 5 – Informe c                        | interessado do   |              |
| Dados do Interessad                                                                                   | ndicar as pessoas interessadas ao processo de acordo co<br>o<br>Categoria: Servidor                                                                                                    | 5 – Informe c                        | interessado do   |              |
| A seguir, é possível in<br>Dados do Interessad                                                        | ndicar as pessoas interessadas ao processo de acordo co<br>o<br>Categoria: Servidor<br>Servidor: CRISTIAN <u>MAYKO</u> CARVALHO DA COSTA (231                                                                                                    | 5 – Informe c<br>processo            | interessado do   |              |
| Dados do Interessad                                                                                   | arquivo:<br>ndicar as pessoas interessadas ao processo de acordo co<br>o<br>Categoria: Servidor:<br>Servidor: (CRISTIAN <u>MAYKO</u> CARVALHO DA COSTA (231<br>teressado:                                                                                       | 5 – Informe c<br>processo            | interessado do   |              |
| DADOS DO INTERESSAD                                                                                   | arquivo:<br>ndicar as pessoas interessadas ao processo de acordo co<br>o<br>Categoria: Servidor:<br>Servidor: (CRISTIAN <u>MAYKO</u> CARVALHO DA COSTA (231<br>teressado:                                                                                       | 5 – Informe c<br>processo            | o interessado do |              |
| Dados do Interessad                                                                                   | Arquivo:<br>ndicar as pessoas interessadas ao processo de acordo co<br>o<br>Categoria: Servidor<br>Servidor: (CRISTIAN <u>MAYKO</u> CARVALHO DA COSTA (231<br>teressado:                                                                                        | 5 – Informe c<br>processo            | o interessado do |              |
| Dados do Interessad                                                                                   | arquivo:<br>ndicar as pessoas interessadas ao processo de acordo co<br>o<br>Categoria: Servidor<br>Servidor: CRISTIAN <u>MAYKO</u> CARVALHO DA COSTA (231<br>teressado:                                                                                         | 5 – Informe c<br>processo            | o interessado do |              |
| Local no A<br>A seguir, é possível in<br>DADOS DO INTERESSAD<br>Notificar Int<br>INTERESSADOS INSERIO | Arquivo:<br>ndicar as pessoas interessadas ao processo de acordo co<br>o<br>Categoria: Servidor<br>Servidor: CRISTIAN <u>MAYKO</u> CARVALHO DA COSTA (231<br>teressado: @ Sim @ Não<br>E-mail: mayko@ufpa.br<br>Inserir<br>@: Excluir In<br>DOS NO PROCESSO (0) | 5 – Informe o<br>processo            | o interessado do |              |

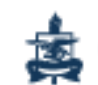

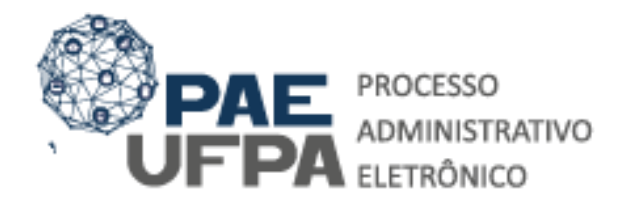

 3201-7551 / 3201-7550
protocologeral@ufpa.br
www.pae.ufpa.br
Rua Augusto Correa, 01, térreo da Reitoria, Protocolo Geral

Para cadastrar o(s) interessado(s) do processo o sistema pedirá os seguintes dados:

Categoria do interessado: Aluno;

Nome: Nome do discente que será contratado para a bolsa estágio;

**Notificar interessado:** Esta opção permite que o interessado receba notificações quanto à movimentação do processo, na UFPA.

**E-mail do interessado:** Caso o e-mail do(s) interessado(s) não seja preenchido automaticamente ao escolher notifica-lo, você deve preenche-lo manualmente. Caso você não possua o endereço de e-mail, escolha não notificar o interessado.

Após a registrar os dados do(s) interessado(s) é só clicar em "Inserir".

Em seguida, será apresentado um campo para inserção de **dados judiciais**, que não deverá ser preenchido, exceto para o caso de processos judiciais. Para prosseguir a abertura de processo, clicar em **"Continuar"**, ao final da página.

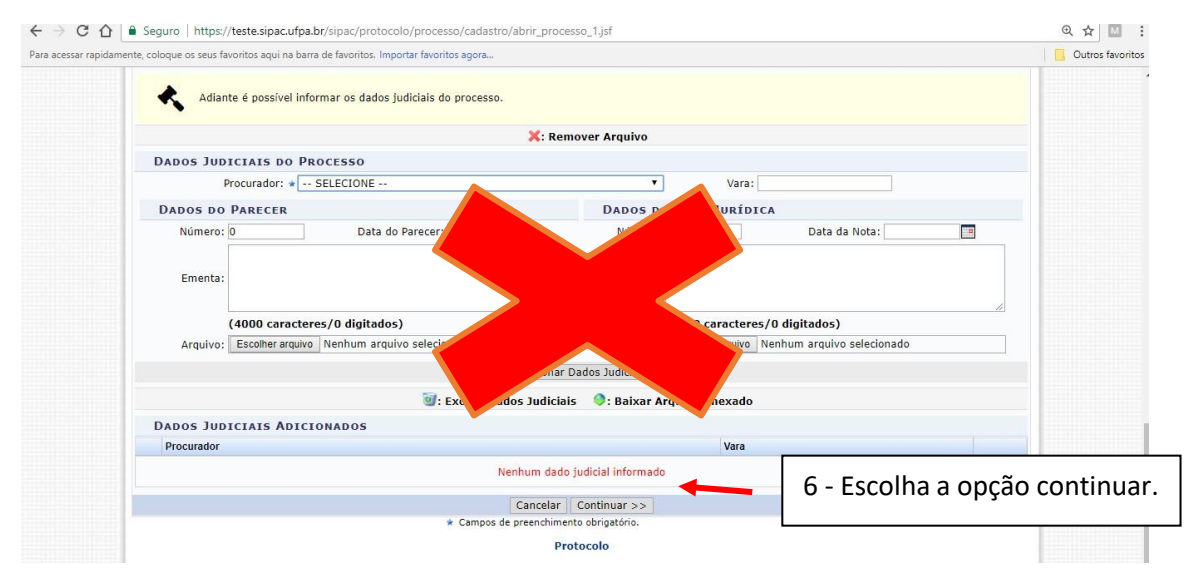

Após clicar em **"Continuar"**, o SIPAC solicitará a confirmação do processo, onde o usuário deve verificar os dados cadastrados e clicar em **"Confirmar"**.

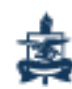

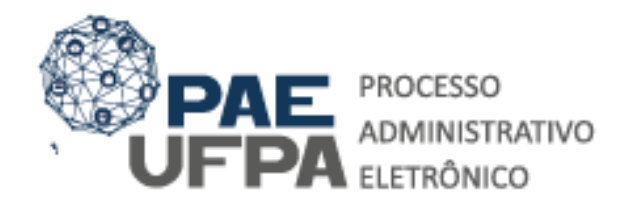

| I    | 3201-7551 / 3201-7550                                          |
|------|----------------------------------------------------------------|
|      | protocologeral@ufpa.br                                         |
| and, | www.pae.ufpa.br                                                |
| ×    | Rua Augusto Correa, 01, térreo<br>da Reitoria, Protocolo Geral |

| OFFA - STFAC - Sistema integrado de Patrimonio, Administração e Contratos - A | juda? Tempo de Se  | ssão: 01:30 MUDAR I  | DE SISTEMA V SAIR |
|-------------------------------------------------------------------------------|--------------------|----------------------|-------------------|
| CRISTIAN MAYKO CARVALHO DA CO Orçamento: 2019                                 | 🥥 Módulos          | 🍏 Caixa Postal       | 🍗 Abrir Chamado   |
| ARQUIVO CENTRAL (11.03)                                                       | 😋 Portal Admin.    | 🔗 Alterar senha      | 🚆 Mesa Virtual    |
| Sist. de Protocolos > Cadastrar Processo > Confirmação dos Dados do           | PROCESSO           |                      |                   |
| Confira todos os dados do processo abaixo antes de confirmar o cadastro.      |                    |                      |                   |
| DADOS GERAIS DO PROCES                                                        | 550                |                      |                   |
| Tipo do Processo: PROGRESSÃO VERTICAL POR DESEMPENHO ACADÊMICO                | (DOCENTE)          |                      |                   |
| Assunto do Processo: 023.03 - ASCENSÃO E PROGRESSÃO FUNCIONAL                 |                    |                      |                   |
| Processo Eletrônico: Sim                                                      |                    |                      |                   |
| Assunto Detalhado: SOLICITA PROGRESSÃO POR DESEMPENHO ACADÊMICO,              | NO PERÍODO DE FEVI | REIRO DE 2017 A FEVE | REIRO DE 2019     |
| Observação:                                                                   |                    |                      |                   |
|                                                                               |                    |                      |                   |
| INTERESSADOS DESTE PROCESSO                                                   |                    | <b>1</b>             | Tino              |
| INTERESSADOS DESTE PROCESSO<br>Identificador Nome                             | E-ma               |                      |                   |

Após a confirmação do processo é possível continuar o seu cadastro clicando na opção "Adicionar Documentos"

| $\leftarrow \rightarrow \ C \ \ \dot{\Omega}$ | Seguro   https://teste.sipac.ufpa.br/sipac/protocolo/processo/cadastro/ca             | adastro_4.jsf          |                     |                    |                   | 역 ☆ 🖾 🗄          |
|-----------------------------------------------|---------------------------------------------------------------------------------------|------------------------|---------------------|--------------------|-------------------|------------------|
| Para acessar rapidan                          | nente, coloque os seus favoritos aqui na barra de favoritos. Importar favoritos agora |                        |                     |                    |                   | Outros favoritos |
|                                               | UFPA - SIPAC - Sistema Integrado de Patrimônio, Administra                            | ção e Contratos Aj     | uda?   Tempo de Ses | são: 01:23 MUDAR I | DE SISTEMA V SAIR | -                |
|                                               | CRISTIAN MAYKO CARVALHO DA CO                                                         | Orçamento: 2019        | 🞯 Módulos           | 🗐 Caixa Postal     | 🍃 Abrir Chamado   |                  |
|                                               | ARQUIVO CENTRAL (11.03)                                                               |                        | 😋 Portal Admin.     | 🔗 Alterar senha    | 🚆 Mesa Virtual    |                  |
|                                               | Sist. de Protocolos > Cadastrar Processo > Compro                                     | DVANTE                 |                     |                    |                   |                  |
|                                               | I • Processo cadastrado com sucesso.                                                  |                        |                     |                    |                   |                  |
|                                               | DADO                                                                                  | S GERAIS DO PROCESS    | 50                  |                    |                   |                  |
|                                               | Nº Protocolo: 23073.005603/2019-68                                                    |                        |                     |                    |                   |                  |
|                                               | Origem do Processo: Interno                                                           |                        |                     |                    |                   |                  |
|                                               | Usuário de Autuação: CRISTIAN MAYKO CARVALHO D                                        | A COSTA                |                     |                    |                   |                  |
|                                               | Data de Cadastro: 04/06/2019                                                          |                        |                     |                    |                   |                  |
|                                               | Tipo do Processo: PROGRESSAO VERTICAL POR D                                           | ESEMPENHO ACADEMICO (I | DOCENTE)            |                    |                   |                  |
|                                               | Assunto do Processo: 023.03 - ASCENSAO E PROGRE                                       | SSAU FUNCIONAL         | 10.0                |                    |                   |                  |
|                                               | Unidade de Origem: 0957 - AROUIVO CENTRAL (11.                                        | .03)                   |                     |                    |                   |                  |
|                                               | Observação:                                                                           |                        | 7 - Es              | colha a op         | cão Adicior       | nar I            |
|                                               | Situação: ABERTO                                                                      |                        |                     |                    | 3                 |                  |
|                                               | INTERESSADOS DESTE PROCESSO                                                           |                        |                     | mentos             |                   |                  |
|                                               | Identificador Nome                                                                    |                        | Docu                | nentos             |                   |                  |
|                                               | 2318454 CRISTIAN MAYKO CARVALHO DA COSTA                                              |                        |                     |                    |                   |                  |
|                                               |                                                                                       |                        |                     |                    |                   |                  |
|                                               |                                                                                       |                        |                     |                    |                   |                  |
|                                               | ,                                                                                     | Adicionar Documentos   |                     |                    |                   |                  |
|                                               |                                                                                       | Abrit Novo Processo    |                     |                    |                   |                  |
|                                               |                                                                                       |                        |                     |                    |                   |                  |
|                                               |                                                                                       | Destausta              |                     |                    |                   | ,                |

Em seguida deverão ser informados os seguintes dados:

**Tipo de documento:** É a configuração que assume o documento dentro do seu contexto de produção. O tipo de documento se expressa a partir da fórmula: *Espécie documental + função do documento*.

Nos processos de Contratação/Substituição você deverá adicionar os seguintes tipos documentais:

1. Requerimento de Contratação de Bolsista ou Requerimento de Substituição de Bolsista;

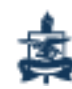

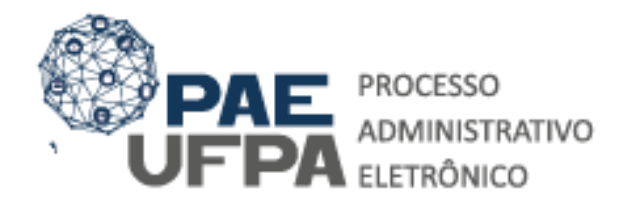

| S      | 3201-7551/ 3201-7550                                           |
|--------|----------------------------------------------------------------|
|        | protocologeral@ufpa.br                                         |
| 6000ž. | www.pae.ufpa.br                                                |
|        | Rua Augusto Correa, 01, térreo<br>da Reitoria, Protocolo Geral |

| CRISTIAN MAYKO CARVALHO DA CO         |                                       |                            |                       |                                                                                                    | and the second second se |           |
|---------------------------------------|---------------------------------------|----------------------------|-----------------------|----------------------------------------------------------------------------------------------------|----------------------------------------------------------------------------------------------------|-----------|
| 0957 - ARQUIVO CENTROL (11.03)        |                                       | Orçamenter 2019            | 🥮 Módulos             | Calka Postal                                                                                                   | > Abrir Chamado                                                                                                    |           |
|                                       |                                       |                            | C Portal Admin.       | Alterar senha                                                                                                  | Mese Virtual                                                                                                    |           |
| SIST. DE PROTOCOLOS > ADICIO          | NAR NOVOS DOCUMENTOS > I              | NFORMAR DOCUMEN            | NTOS                  |                                                                                                    |                                                                                                    |           |
| Abaixo, informe todos os documentos q | ue deseja incluir no processo e, em i | eguida, selecione a opo    | ão Finalizar.         |                                                                                                    |                                                                                                    |           |
| O sistema só permite anexar documenti | os com formatos de arquivos adotad    | os pelo ePING - Padró      | ies de Interoperabi   | lidade de Governo El                                                                                           | etrônico.                                                                                                    |           |
| Número máximo de documentos cadast    | rados por operação: 20                |                            |                       |                                                                                                    |                                                                                                    |           |
|                                       |                                       |                            |                       |                                                                                                    |                                                                                                    |           |
| 8                                     |                                       |                            |                       |                                                                                                    |                                                                                                    |           |
| Número do Pr                          | OCCESSON O Info                       | maana                      | ma da                 | Tingan                                                                                                    | naturaza de                                                                                                    | document  |
| Assunto do Pr                         | 0 - IIIO                              | me o no                    | me uo                 | npo e a                                                                                                    | natureza uc                                                                                                    | aocumente |
| Assunto Det                           | hado: T                               |                            |                       | •                                                                                                    |                                                                                                    |           |
| Natureza do                           | ocessoi C<br>ryacãoj T                |                            |                       |                                                                                                    |                                                                                                    |           |
|                                       |                                       |                            |                       |                                                                                                    |                                                                                                    |           |
|                                       | ADIÇÃ                                 | D DE DOCUMENTOS            |                       |                                                                                                    |                                                                                                    |           |
| Tipo do Documento:                    | REQUERIMENTO DE PROGRESSÃO I          | POR DESEMPENHO ACA         | DEMICO                |                                                                                                    | 1                                                                                                    |           |
| Natureza do Documentoi ·              | OBTENSIVO V                           |                            |                       | the state of the second second second second second second second second second second second second second se |                                                                                                    |           |
|                                       | Todos os documentos ostensivos        | do processo ricarao dispor | ives para consulta na | area publica do sistema.                                                                                       |                                                                                                    |           |
|                                       |                                       |                            |                       |                                                                                                    |                                                                                                    |           |
| Assunto Detalhado:                    |                                       |                            |                       |                                                                                                    |                                                                                                    |           |
|                                       |                                       |                            |                       | 1                                                                                                    |                                                                                                    |           |
|                                       | (1000 caracteres/0 digitados)         |                            |                       |                                                                                                    |                                                                                                    |           |
|                                       |                                       |                            |                       |                                                                                                    |                                                                                                    |           |
| Observaçõesi                          |                                       |                            |                       |                                                                                                    |                                                                                                    |           |
|                                       |                                       |                            |                       | 10                                                                                                    |                                                                                                    |           |
|                                       | (700 caracteres/0 digitados)          |                            |                       |                                                                                                    |                                                                                                    |           |
|                                       |                                       |                            |                       |                                                                                                    |                                                                                                    |           |
| Forma do Document                     | Escrever Documento                    | Anexar Documento Digi      | tai                   |                                                                                                    |                                                                                                    |           |

### ESCLARECIMENTOS:

**Natureza do documento:** Indica se o documento é ostensivo (de acesso público) ou restrito (possui grau de sigilo). A restrição de acesso possui as seguintes hipóteses legais:

- Controle interno Art. 26, parágrafo 3º, Lei nº 10.180/2001;
- Documento preparatório Art. 7. Parágrafo 3º, Lei nº 12.527/2011;
- Informação pessoal Art. 31º da Lei nº 12.527/2011;
- Investigação de responsabilidade de servidor Art. 150, Lei nº 8.112/1990;
- Sigilo contábil Art. 1.190, Lei nº 10.406/2002;
- Sigilo empresarial Art. 169, Lei nº 11.101/2005;
- Sigilo fiscal Art. 198, Caput da Lei nº 5.172/1966;

Assunto detalhado: resumo informativo do que está registrado no documento.

**Observações:** neste campo devem ser inseridas observações do documento.

| Forma do Docume.                                         | Escrever Documen                                                                                                    | to 💛 Anexar Documento Dig                               | al                                    |     |
|----------------------------------------------------------|----------------------------------------------------------------------------------------------------|---------------------------------------------------------|---------------------------------------|-----|
| ESCREVER DOCUMENTO                                       |                                                                                                    |                                                         |                                       |     |
|                                                          | CARREG                                                                                                    | AR MODELO CARREGAR N                                    | ODELO UNIDADE                         |     |
| Arquivo - Editar - Inserir                               | • Visualizar • Formata                                                                                                    | ar • Tabela •                                           |                                       |     |
| B I ⊻ S - 2                                              | $ \begin{array}{c} \mathbf{x}  \mathbf{x}_{i}  \mathbf{x}^{i}  \underline{\mathbf{A}}  \mathbf{A} \\ \hline \bullet  \Omega  \mathbf{\partial}  \mathbf{\partial}^{i}  \mathbf{a}^{i}  \mathbf{a}^{i} \end{array} $ | • <b>₽ ₽ ₽ ₽ </b> ■ ■ = = = = = = = = = = = = = = = = = | · E • E E 66                          |     |
| Formatos - Parágrafo - Fon                               | te 🔹 Tamanho 👻                                                                                                    | Palavras Reservadas • Ref                               | rências 🕶                             |     |
| Senhor Pró-Reitor,<br>Solicitamos a Vossa Senhoria autor | ização para que seja rea <mark>li</mark> zada                                                                                                    | a contratação da bolsa estágio                          | do (a) discente listado no quadro aba | xo: |
| BOLSISTA                                                 | MATRÍCULA                                                                                                    | PERÍODO                                                 |                                       |     |
| CRISTIAN MAYKO CARVALHO DA<br>COSTA                      | 2318454                                                                                                    |                                                         |                                       |     |
|                                                          |                                                                                                    |                                                         |                                       |     |
| INFORMAR JUSTIFICATIVA: <<                               | < <xxxxxxxxxxx< td=""><td></td><td></td><td></td></xxxxxxxxxxx<>                                                                                                    |                                                         |                                       |     |

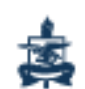

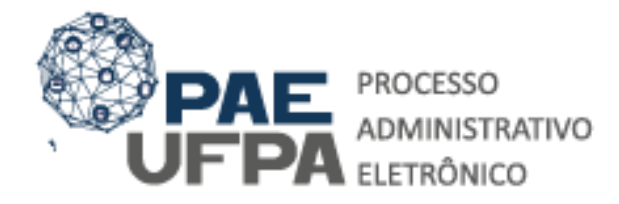

 3201-7551 / 3201-7550
protocologeraløufpa.br
www.pae.ufpa.br
Rua Augusto Correa, 01, térreo da Reitoria, Protocolo Geral

**Observação1:** Após carregar o modelo de documento você deverá preencher os campos em branco na tabela e os que estão entre <<>>.

## Assinante(s) do documento

Depois de realizar os procedimentos para adicionar o documento é necessário informar quem o assina. Desta forma, você deve clicar na opção **"Adicionar assinante".** 

| Documentos do Processo                             |    |                                                          |   |            |                      |  |  |
|----------------------------------------------------|----|----------------------------------------------------------|---|------------|----------------------|--|--|
| DOCUMENTOS DO PROCESSO Assinar Adicionar Assinante |    |                                                          |   |            |                      |  |  |
|                                                    | #  | Documento                                                |   | Assinantes |                      |  |  |
| □ 1 ↓                                              | 15 | OFÍCIO DE CONTRATAÇÃO DE BOLSISTA<br>Natureza: OSTENSIVO |   |            | 11 – Clique em       |  |  |
|                                                    |    | N                                                        | N |            | "Adicionar Assinante |  |  |

Em seguida o sistema dará as opções:

Minha assinatura: adiciona como assinante o usuário logado (caso seja um servidor);

Servidor da unidade: lista todos os servidores da unidade do usuário logado;

Servidor de outra unidade: solicita o nome do servidor que deve assinar o documento;

**Solicitar indicação de assinantes:** solicita assinatura para alguma unidade. Essa unidade irá receber a solicitação e indicar os assinantes;

**Externo**: solicita o nome do usuário externo cadastrado no SIG-UFPA para assinar o documento.

**Discentes:** solicita o nome do discente que deve assinar o documento

**Grupo de assinantes:** grupos com assinantes previamente definidos pela unidade do usuário logado.

**ORIENTAÇÃO:** No caso dos requerimentos de contratação ou de substituição de bolsista, deve assinar o documento: <u>O dirigente máximo da unidade.</u>

Após a inserção do(s) assinante(s) você deve clicar em **"Inserir documento no processo"**, destacado na imagem acima.

Em seguida, repita os procedimentos para adicionar:

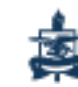

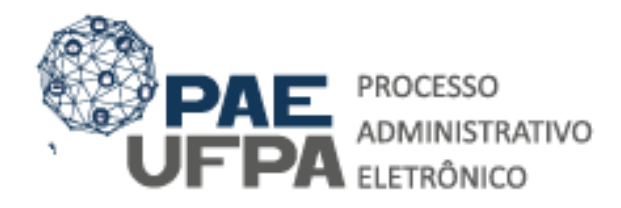

 3201-7551 / 3201-7550
protocologeralgoufpa.br
www.pae.ufpa.br
Rua Augusto Correa, 01, térreo da Reitoria, Protocolo Geral

- 2. Ficha de Cadastro de Estagiário (indicar a assinatura do bolsista);
- Termo de Compromisso para Concessão de Bolsa Estágio (assinatura do Dirigente da Unidade, do Discente e do Pró-Reitor de Administração\*);
- 4. Plano de atividades de estágio não obrigatório Assinado pelo Supervisor do estágio e o aluno;

# \*TENHA ATENÇÃO AO INDICAR O PRÓ-REITOR DE ADMINISTRAÇÃO, VERIFIQUE QUEM ESTÁ NO EXERCÍCIO DO CARGO.

Após adicionar os documentos anteriores é necessário adicionar as cópias digitalizadas do:

- 5. <u>Comprovante de Matrícula\*</u>;
- 6. <u>Cédula de Identidade\*</u>;
- 7. <u>CPF\*</u>;
- 8. Comprovante de Residência\*;

\*As assinaturas podem ser apenas do usuário cadastrador do processo.

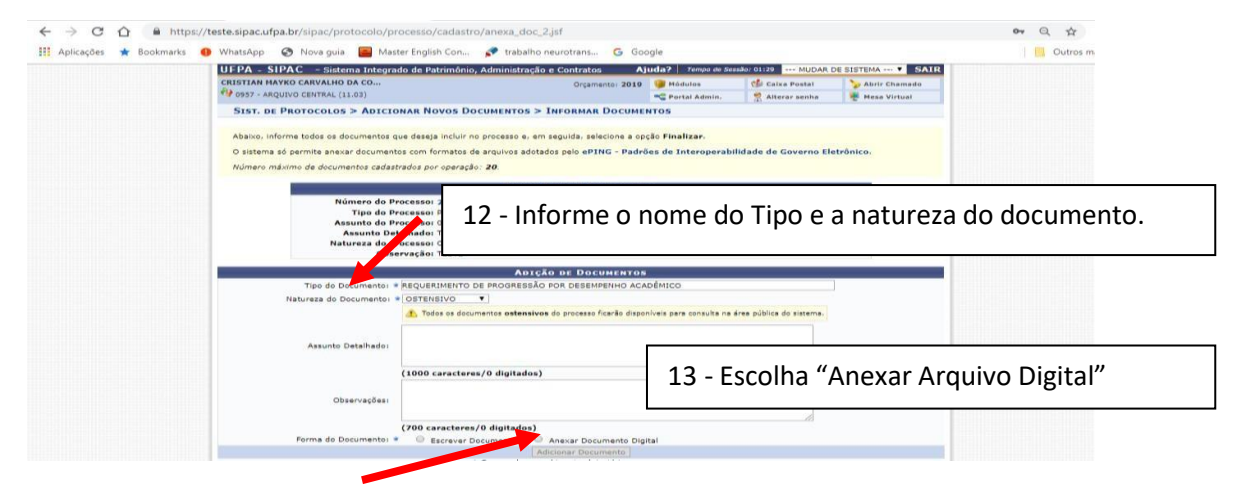

**ORIENTAÇÃO:** No caso dos tipos documentais acima <u>classifique com a natureza</u> <u>RESTRITA.</u>

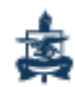

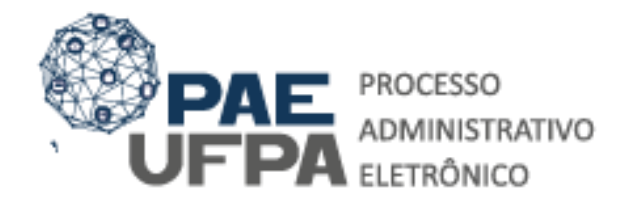

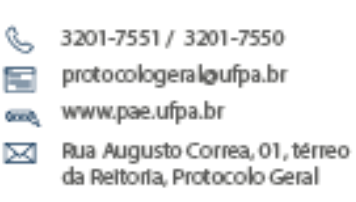

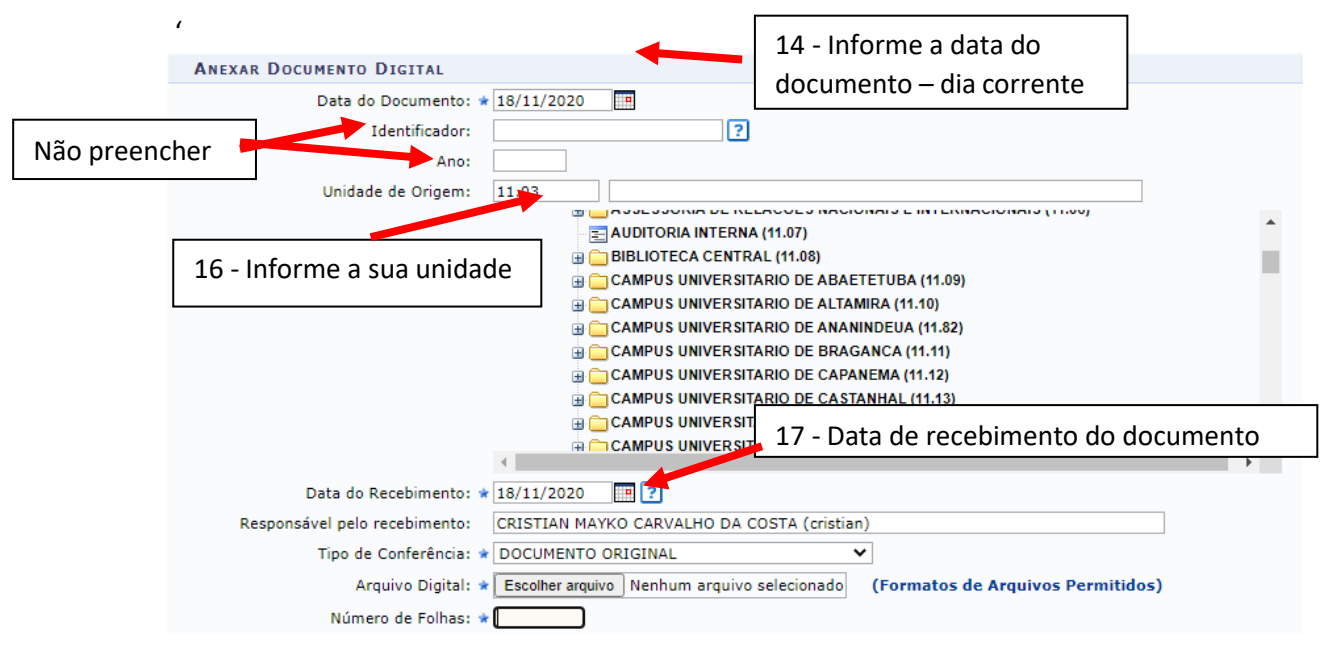

**Responsável pelo recebimento:** o servidor responsável pelo recebimento do documento.

#### Tipo de conferência: Cópia Autenticada Administrativamente.

Após escolher o tipo de conferência clique em "Escolher Arquivo".

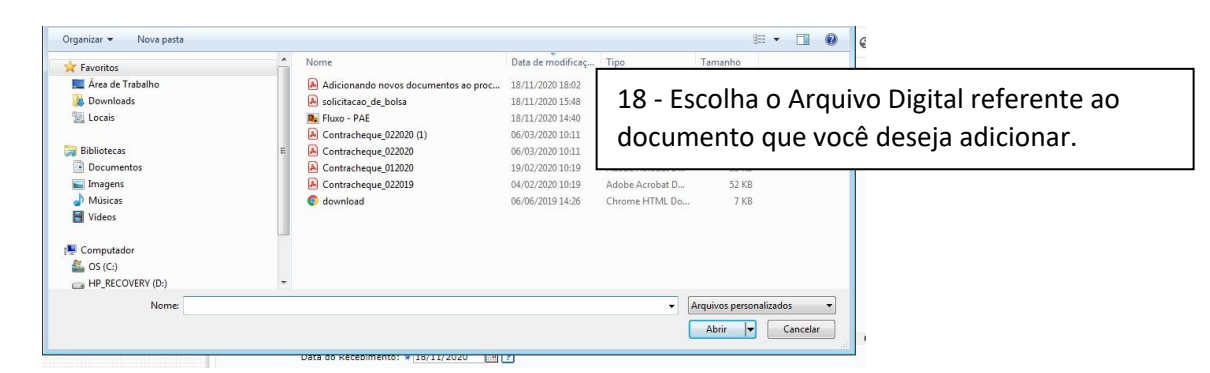

Observação: Você deve adicionar um documento por vez.

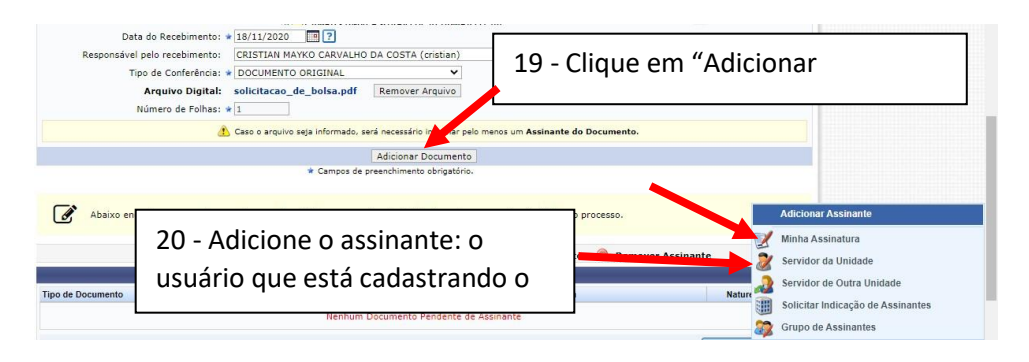

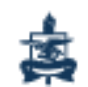

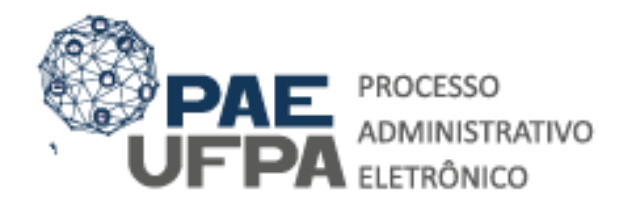

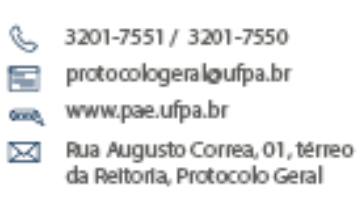

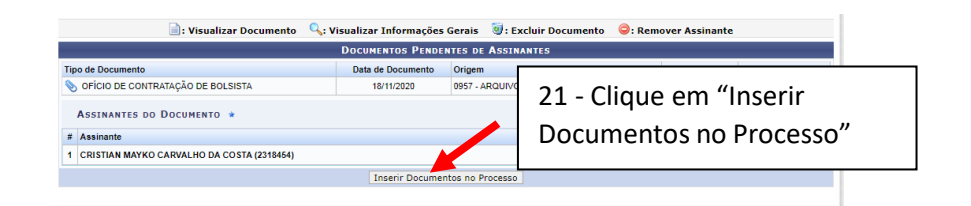

Após inserir todos os documentos finalize o procedimento:

|                                        |                                                                   | _                                   | •                 |                                |           |  |    |   |  |
|----------------------------------------|-------------------------------------------------------------------|-------------------------------------|-------------------|--------------------------------|-----------|--|----|---|--|
| Documentos do Processo                 |                                                                   |                                     |                   |                                |           |  |    |   |  |
| Novos Documentos Inseridos no Processo |                                                                   |                                     |                   |                                |           |  |    |   |  |
|                                        | Ordem                                                             | Tipo de Documento                   | Data de Documento | Origem                         | Natureza  |  |    |   |  |
| 1 1                                    | 1                                                                 | 📎 OFÍCIO DE CONTRATAÇÃO DE BOLSISTA | 18/11/2020        | 0957 - ARQUIVO CENTRAL (11.03) | OSTENSIVO |  | 0  | 0 |  |
| Doc                                    | DOCUMENTOS JÁ ADICIONADOS NO PROCESSO 22 - Clique em "Finalizar". |                                     |                   |                                |           |  |    |   |  |
|                                        | Ordem                                                             | Tipo de Documento                   | Data              |                                |           |  | ão |   |  |
| Nenhy                                  |                                                                   |                                     |                   |                                |           |  |    |   |  |
| Finalizar Cancelar                     |                                                                   |                                     |                   |                                |           |  |    |   |  |

Em seguida você deverá enviar o processo à unidade de destino.

| CRISTIAN MAYKO CARVALHO DA CO                                                                                                    | Orçamento:                                                                                                    | 2019 Wódulow                                                                                                    | Caixa Postal                                           | > Abri     | ir Chamad | do       |
|----------------------------------------------------------------------------------------------------|----------------------------------------------------------------------------------------------------|----------------------------------------------------------------------------------------------------|--------------------------------------------------------|------------|-----------|----------|
| SIST. DE PROTOCOLOS > ADICIONAR DOCUMENTOS > CO                                                                                                    | PROVANTE                                                                                                    | - Portal Admin.                                                                                                    | The Alterar senna                                      | T Mes      | a virtual |          |
| Documentos adicionados ao processo com sucesso                                                                                                    |                                                                                                    |                                                                                                    |                                                        |            |           |          |
| Dag                                                                                                    | OS GERAIS DO PR                                                                                                    | DCESSO                                                                                                    |                                                        |            |           | -        |
| Origem do Processo: Interno<br>Usuário de Autuação: CRISTIAN MAYKO CARVALHO<br>Data de Codestera 27/02/2010                                                                                                    | DA COSTA                                                                                                    |                                                                                                    |                                                        |            |           |          |
| Origen de Precesso Interno<br>Usuán de Atuação: CRETAN NAVAD CARVALIO<br>Data de Cadasterio 27/02/2013<br>Assunto do Precesso 02-33 - CICERTA TANANOT<br>Assunto do Precesso 02-33 - CICERTA TANANOT<br>Assunto do Detelhador TERTE<br>Natures de precesso 02/81/2012<br>Unida Detelhador TERTE<br>Situação tanto<br>Situação atrus                                                                                                    | DA COSTA<br>DE SAÚDE<br>D DE SAÚDE (INCLUSI                                                                                    | ۳ peric23000)Cli<br>"Movim                                                                                                    | que em<br>ientar l                                     | י<br>Proce | ssc       | »".      |
| Origen de Precesso Interno<br>Usuário de Atuação: CNETTAN NAVRO CARVALIO<br>Data de Cadastro: 27/02/03<br>Tipo do Precesso LICENCA ANA TRATANENTO<br>Presido Usuário LICENCA ANA TRATANENTO<br>Assunto Detalhado: TEAT<br>Natures do precesso OSTRIEIDO<br>Unidade de Orgam: AQUIVO CIETRAL (13.03)<br>Observação: teste<br>Situação: ATIVO                                                                                                    | DA COSTA<br>DE SAÚDE<br>D DE SAÚDE (INCLUS)<br>Umento                                                                          | re pertic230153) Cli<br>"Movim<br>Thermações Gerais                                                                                  | que em<br>ientar l                                     | า<br>Proce | essc      | )".      |
| Origen de Processo Interno<br>Deuén de Anturgéo: CRETAR NAVIO CARVALIO<br>Data de cadastro: 27/02/03/9<br>Tipe de Precesso: ULENCA ANA TIATAMENT<br>Assunta de Precesso: ULENCA ANA TIATAMENT<br>Assunta de Precesso: ULENCA TIATAMENT<br>Assunta de Precesso: ULENCA TIATAMENT<br>Assunta de Precesso: ULENCA TIATAMENT<br>Assunta de Precesso: ULENCA TIATAMENT<br>Situação: ATIVO<br>De ULENCA TIATAMENT<br>De Visualizar Dec                                                                                                    | DA COSTA<br>DE SAÚDE<br>D DE SAÚDE (INCLUSI<br>UMENTO                                                                          | ۳ PERIC <b>2 ک</b> متری Cli<br>"Movim<br>Informações Gerais                                                                          | que em<br>ientar l                                     | ו<br>Proce | essc      | )".      |
| Origen de Precesso Interno<br>Usuário de Atuação: CRETAN NAVIO CARVALIO<br>Data de Cadastre: 27/02/03<br>Tipa de Preses USERCA Anaça AtoAnaça<br>Tena de Preses USERCA Anaça AtoAnaça<br>Assunto Detalhado: TERT<br>Natureza do precesso OSTREIEVO<br>Unidade de Origen: AQUIVO CRETAL (13.03)<br>Observação teste<br>Situação: ATINO<br>De Cuesten Yos De Processo<br>Do CUESTRE De Processo                                                                                                    | DA COSTA<br>DE SAÚDE<br>D DE SAÚDE (INCLÚSI<br>umento Qu Visual<br>Data de Documa do                                           | e PERIC 2 کی Clin<br>"Movim<br>Informações Gerais<br>Origem                                                                          | que em<br>ientar l                                     | )<br>Proce | esso      | )".      |
| Origen de Precesso Interno<br>Usuário de Atuação: CRETAR NAVISO CARVALIO<br>Deta de Cadastro: 27/07/2019<br>Tipa do Precesso: UERICA ANA TIATANENTO<br>Assunta do Precesso: UERICA ANA TIATANENTO<br>Assunta do Precesso: UERICA ANA TIATANENTO<br>Marca do señore UERICIANO<br>Unidade de Origens: ARQUIVO CENTRAL (11.03)<br>Observação Isate<br>Situação: Nativo<br>Observação Isate                                                                                                    | DA COSTA<br>DE SAÚDE<br>D DE SAÚDE (INCLUS)<br>umento , Visual<br>Data de Decume do<br>2703/2014                               | PERIC 2:301CA) Cli<br>"Movim<br>Informações Gerais<br>Origem<br>APQUIVO CENTRAL (11.03)<br>APQUIVO CENTRAL (11.03)                   | que em<br>nentar l<br>Natureza<br>OSTENISIVO           | n<br>Proce | esso      | )".<br>~ |
| Origen de Precesso Interno<br>Usario de Atuação: CRETAN NAVOC CARVALIO<br>Data de Cadastre: 27/02/03<br>Tre do Preses<br>Usas Atuação: SERSE Atuação<br>Service de Origense Usas Atuação<br>Unidade de Origens: AQUIVO CRETAL (11.03)<br>Observação teste<br>Bituação ATIVO<br>Observação teste<br>Do CUMENTS DO PROCESSO<br>Do CUMENTS DO PROCESSO<br>DO CUMENTS DO PROCESSO<br>DO CUMENTS DO | DA COSTA<br>DE SAÚDE<br>D DE SAÚDE (INCLUSI<br>Ummento Q <sub>1</sub> Visual<br>Data de Docume to<br>27/03/201<br>27/04/2019   | re peric 235155, Clin<br>"Movim<br>Informações Gerais<br>Origen<br>Anguivo centrala, (11 02)<br>Anguivo centrala, (11 02)            | que em<br>nentar l<br>ostensoo<br>Restrito<br>ostensoo | N<br>Proce | esso      | )".<br>« |
| Origen de Processo Interne<br>Usaine de Atuação: CRETAR NAVADO CARVALIO<br>Deta de Calesterio: 27/07/2013<br>Deta de Calesterio: 27/07/2013<br>Deta de Calesterio: 27/07/2013<br>Assunto do Processo 0/34.3 - LCIENC, TATARINO<br>Assunto do Processo 0/34.9 - LCIENC, TATARINO<br>Navado Detalhader: TEITE<br>Rafueza de processo 0/34.9 - LCIENC, TATARINO<br>Deservação: tanta<br>Situação atrata<br>Situação atrata<br>Decumentos do Processo<br>Ordem Time de Desumento<br>De LCIENC, AMA TRATAMENTO DE SAÚCE<br>2 MERIADO MEDICO                                                                                                    | DA COSTA<br>DE SAÚDE<br>D DE SAÚDE (INCLUSI<br>umento Qui Visual<br>Data de Decumo to<br>27/03/201<br>27/02/2019<br>07/02/2019 | re PERICE 30150 CLI<br>"Movim<br>Informações Garata<br>Anguivo Centrala. (102)<br>Anguivo Central. (1102)<br>Anguivo Central. (1102) | nentar l                                               | N<br>Proce | esso      | )".      |

Na tela seguinte o sistema solicita que seja informada a Unidade de destino do processo.

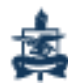

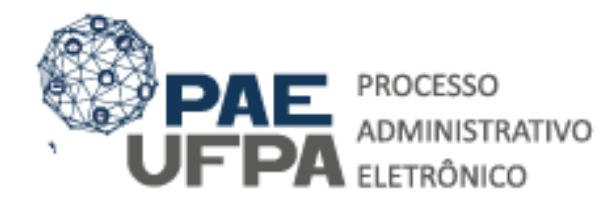

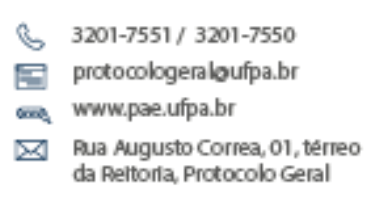

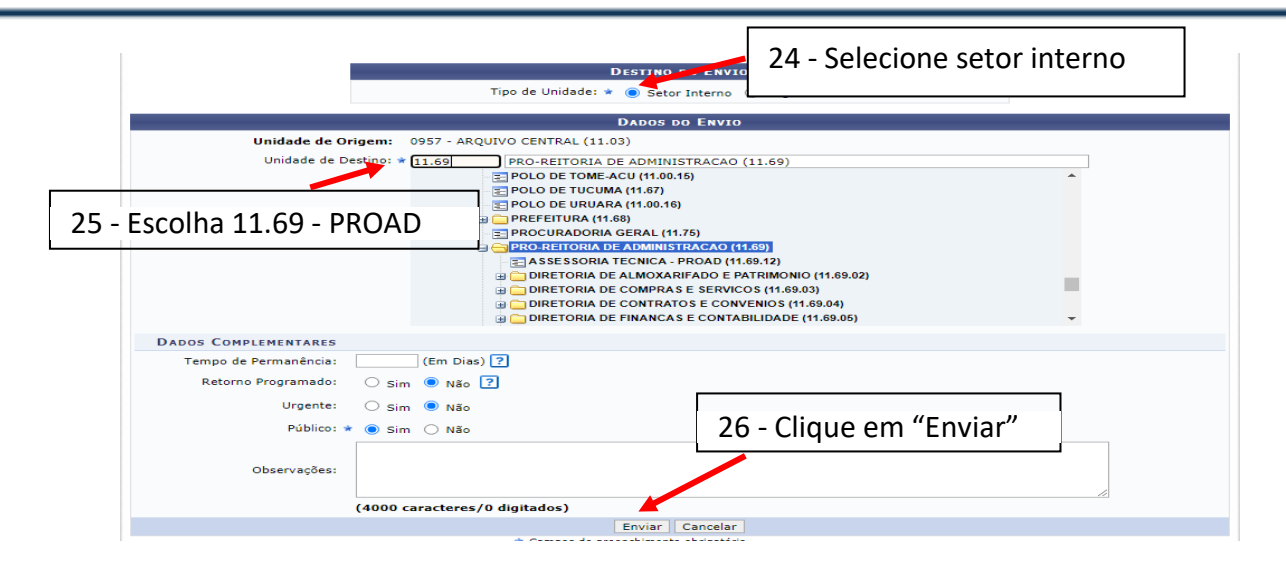

## PRONTO SEU PROCESSO FOI CADASTRADO E ENVIADO COM SUCESSO, CONFORME APRESENTA A TELA SEGUINTE.

| UFPA - SIPAC - s                                                                             | istema Integrado de Patrimônio, Administração | e Contratos Aj  | uda?∣ 7∈   | mpo de Sessão: 01:30 | MUDAR DE   | SISTEMA ¥ SAIR  |  |  |  |  |  |
|----------------------------------------------------------------------------------------------|-----------------------------------------------|-----------------|------------|----------------------|------------|-----------------|--|--|--|--|--|
| CRISTIAN MAYKO CARVA                                                                         | LHO DA CO                                     | Orçamento: 2020 | 🥘 Módulo   | s 🔥 Cai              | xa Postal  | 🍗 Abrir Chamado |  |  |  |  |  |
| 1 0957 - ARQUIVO CENTR                                                                       | AL (11.03)                                    |                 | 📲 Portal i | Admin. 🏾 🇖 Alt       | erar senha | 💂 Mesa Virtual  |  |  |  |  |  |
| Sist. de Protocolos > Envio de Processo > Comprovante                                        |                                               |                 |            |                      |            |                 |  |  |  |  |  |
| Processo(s)                                                                                  | Processo(s) enviado(s) com sucesso.           |                 |            |                      |            |                 |  |  |  |  |  |
| Data de Envio: 16/11/2020                                                                    |                                               |                 |            |                      |            |                 |  |  |  |  |  |
| Unidade de Destino: 0854 - COORDENADORIA DE REGISTRO E MOVIMENTACAO DE PESSOAL (11.76.02.03) |                                               |                 |            |                      |            |                 |  |  |  |  |  |
| Processos Enviados                                                                           |                                               |                 |            |                      |            |                 |  |  |  |  |  |
| Processo                                                                                     | Assunto do Processo                           |                 |            |                      |            |                 |  |  |  |  |  |
| 局 22072 044906/2020 42                                                                       | 023.14 - SUBSTITUIÇÃO                         |                 |            |                      |            |                 |  |  |  |  |  |
| 23073.014506/2020-13                                                                         | Assunto Detalhado:                            |                 |            |                      |            |                 |  |  |  |  |  |

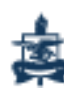